# Setting up Evolution TU Delft mail, calendar and tasks

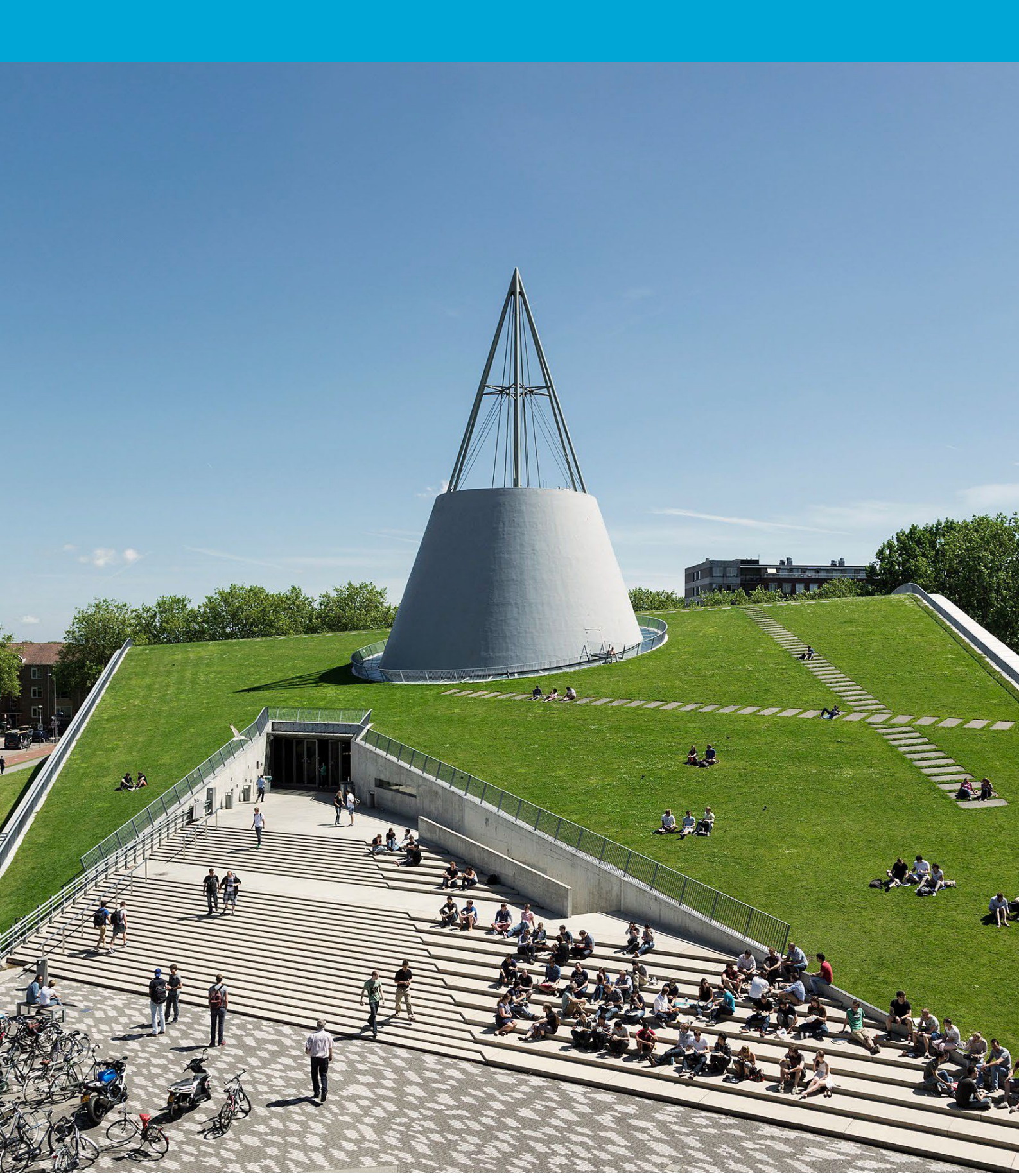

(This page was intentionally left blank)

### **Table of Contents**

| 1 | Int | roduction              | 4 |
|---|-----|------------------------|---|
| 1 | 1   | Configure mailbox      | 4 |
| 1 | 2   | Add functional mailbox | 8 |

## **1** Introduction

This manual describes how you can set up your TU Delft email, calendar and tasks using Evolution. This manual is based on Evolution 3.44.4-Oubuntu1, on Ubuntu 22.04.3 LTS.

On TU Delft managed Ubuntu laptops and desktops, Evolution is already installed during the enrollment. Go to step 01.

On your personal device, first install Evolution and the Exchange Web Service for Evolution. For Ubuntu, open the Terminal application, and run

sudo apt-get install evolution evolution-ews

Other Linux distributions may have different ways to install Evolution. Those distributions and installation mechanisms are not supported by TU Delft ICT, but the configuration of Evolution will probably be as described below.

#### 1.1 Configure mailbox

| Launch Evolution A welcome screen   |                                                                               |                                                                                                | Mall Pushatan Prov                                                                                                    |                                                                | pdf                                                            |
|-------------------------------------|-------------------------------------------------------------------------------|------------------------------------------------------------------------------------------------|----------------------------------------------------------------------------------------------------|----------------------------------------------------------------|----------------------------------------------------------------|
| Laurich Evolution. A welcome screen | File                                                                          | Welcome                                                                                        | welcome                                                                                                    | ×                                                              |                                                                |
| will appear. Click Next.            |                                                                               | Restore from Backup<br>Identity<br>Receiving Email<br>Sending Email<br>Account Summary<br>Done | Welcome to Evolution.<br>The next few screens will allow Evolution to connect to your email accounts, and to import files<br>applications. | from other                                                     |                                                                |
|                                     |                                                                               |                                                                                                | Alternatively, you can <u>create a collection account</u> (email, contacts and calendaring) instead. Do not show this witzard again Cancel | Next                                                           |                                                                |
|                                     |                                                                               |                                                                                                |                                                                                                    |                                                                |                                                                |
| Click Next.                         |                                                                               | -                                                                                              | Restore from Backup                                                                                                    |                                                                | ×                                                              |
|                                     | File                                                                          | Welcome                                                                                        | You can restore Evolution from a backup file.                                                                                              |                                                                |                                                                |
|                                     |                                                                               | Restore from Backup                                                                            | This will restore all your personal data, settings mail filters, etc.                                                                      |                                                                |                                                                |
|                                     | ~ 0                                                                           | Receiving Email                                                                                | Restore from a backup file: (None)                                                                                                    | 0                                                              | 8                                                              |
|                                     |                                                                               | Sending Email<br>Account Summary<br>Done                                                       |                                                                                                    |                                                                |                                                                |
|                                     | Launch Evolution. A welcome screen<br>will appear. Click Next.<br>Click Next. | Launch Evolution. A welcome screen<br>will appear. Click Next.                                 | Launch Evolution. A welcome screen<br>will appear. Click Next.                                                                             | Launch Evolution. A welcome screen<br>will appear. Click Next. | Launch Evolution. A welcome screen<br>will appear. Click Next. |

| 03                                               | Enter your Full Name and Email<br>Address. Uncheck 'Look up mail server<br>details', and click Next.                                                                                                    | File Welcome<br>Restore from Baci<br>Identity<br>> 0<br>Receiving Email<br>Account Summary<br>Done                                        | Identity         X         Identity         Required information in email you send.         Required information         Email Address:         Add         Organization         Reqly-To:         Organization:         Add         Edit:         Remove                                                                                                    |
|--------------------------------------------------|----------------------------------------------------------------------------------------------------|----------------------------------------------------------------------------------------------------|----------------------------------------------------------------------------------------------------|
| Pleas<br>the T<br>steps<br>unles<br>Onlin<br>04a | e note, in the following steps there is a sl<br>U Delft environment (On Premise) or Excl<br>(a for On Premise, b for Cloud). If you're<br>is you know your mailbox has been migra<br>e. It is safe to try either, as only one optic<br>For On-Premise mailbox:<br>Set the Server Type to 'Exchange Web<br>Services'. Enter your <u>NetID@tudelft.nl</u><br>in the Username field, leave the other<br>fields unchanged, and click 'Fetch<br>URL'. | ight differ<br>hange Onl<br>unsure, as<br>ted to (or<br>on will wor<br>welcome<br>udentity<br>Receiving Denail<br>Account Summary<br>Done | ence between mailboxes hosted in<br>ine (Cloud). Follow the appropriate<br>soume your mailbox is On Premise,<br>has been created) in Exchange<br>the for your account.                                                                                                    |
| 04b                                              | For Cloud Mailbox:<br>Set the Server Type to 'Exchange Web<br>Services'. Enter your <u>NetID@tudelft.nl</u><br>in the Username field, change the<br>Host URL field to<br>'https://outlook.office365.com/EWS/<br>Exchange.asmx', and change the<br>Authentication from 'NTLM' to<br>'OAuth2 (Office365)'. Then click 'Fetch<br>URL'.                                                                                                    | Welcome<br>Restore from Backup<br>Identity<br>Receiving Email<br>Receiving Options<br>Account Summary<br>Done                             | Cancel       Finish       Back       Next         Receiving Email       ×         Server Type:       Exchange Web Services       ~         Description:       For accessing Exchange servers using Web Services       ~         Configuration       Username:       YourNetDQEtudelft.nl         Host URL:       https://outlook.office365.com/EW5/Exchange.asmx       Fetch URL         OAB URL:       Open Mailbox of other user       Search         Authentication       Check for Supported Types       OAuth2 (Office365) ~         Override Office355 OAuth2 settings       OAuth2 (Office365) ~         Transitiol:       Common       2 Advanced Settings         > Advanced Settings       Cancel       Finish       Back |

| 05a | For On-Premise Mailbox:                                                                                                    | Host URL: https://exchange.tudelft.nl/EWS/Exchange.asmx Authentication request Authentication request                                                                                                    |
|-----|----------------------------------------------------------------------------------------------------|----------------------------------------------------------------------------------------------------|
|     | when prompted, and click OK.                                                                                                    | Please enter the password for account "y.o.u.r.name@tudelft.nl".<br>(host: exchange.tudelft.nl)<br>User Name: YourNetD@tudelft.nl<br>Password:<br>Cancel OK                                                                                                    |
| 05b | For Cloud Mailbox:<br>You will be prompted to login with<br>Microsoft via the TU Delft Federation<br>Service, using the multifactor<br>authentication as set for your account.<br>Follow the steps during this<br>procedure. | Office365 account authentication request         Conflice365 account and accept conditions in order to access your account "y.o.u.r.name@tudelft.nl".         URL: https://adfs.tudelft.net/adfs/ls/?login_hint=YourNetID%40tude         TU Delft Federation Service         Sign in         YourNetID@tudelft.nl         Password         Delfn syntax 'your NetID@tudelft.nl' and your password. Do not use your e-mail address.                                                                                                    |
|     |                                                                                                    | Cancel                                                                                                    |
| 06a | For On Premise mailbox:                                                                                                    | Receiving Email         ×           Welcome         Server Type:         Exchange Web Services         ✓                                                                                                    |
|     | Your Host URL and OAB URL will be<br>generated.<br>Click Next.                                                                                                    | Identity       Description: For accessing Exchange servers using Web Services         Identity       Description: For accessing Exchange servers using Web Services         Receiving Gotions       Account Summary         Dane       Username: YourHetDl@tudelft.net         OAB URL: https://ews.tudelft.nl/CAB/email       Oab.unt         OAB URL: https://oab.tudelft.nl/OAB/email       Oab.unt         OAB URL: https://oab.tudelft.nl/OAB/email       Search         Authentication       Cencel         Check for Supported Types       NTLM         Cancel       Finish       Back |

| 06h | For Cloud mailbox:                       | 1                                       |               | Receiving Email                                                                                                    | ×          |
|-----|------------------------------------------|-----------------------------------------|---------------|----------------------------------------------------------------------------------------------------|------------|
| 005 |                                          | Welcome<br>Restore from Backup          | Server Type:  | Exchange Web Services                                                                                               | ~          |
|     |                                          | Identity                                | Description:  | For accessing Exchange servers using Web Services                                                                   |            |
|     | Your Host URL and OAB URL will be        | Receiving Email                         | Configuratio  | on                                                                                                    |            |
|     | gonorated                                | Account Summary                         | Username:     | YourNetiD@tudelft.nl                                                                                                |            |
|     | generateu.                               | Done                                    | Host URL:     | https://outlook.office365.com/EWS/Exchange.asmx                                                                     | Fetch URL  |
|     |                                          |                                         | OAB URL:      | https://outlook.office365.com/OAB/                                                                                  | ea/oab.xml |
|     | Click Next                               |                                         |               | Open Mailbox of other user                                                                                          | Search     |
|     |                                          |                                         | Authentical   | lon                                                                                                    |            |
|     |                                          |                                         | Check fo      | or Supported Types OAuth2 (Office365) ~                                                                             |            |
|     |                                          |                                         | Overric       | de Office365 OAuth2 settings (Help)                                                                                 |            |
|     |                                          |                                         | Applicati     | on ID: 20460e5d-ce91-49af-a3a5-70b6be7486d1                                                                         |            |
|     |                                          |                                         | > Advan       | ced Settings                                                                                                    |            |
|     |                                          |                                         |               |                                                                                                    |            |
|     |                                          |                                         |               | Cancel Finish Back                                                                                                  | Next       |
| 07  | The default Receiving Ontions will be    |                                         |               |                                                                                                    |            |
| 07  |                                          | File Welcome                            | Checkin       | Receiving Options                                                                                                   | ×          |
|     | sufficient in most cases. With 'Listen   | Restore from Ba                         | ickup 🔽 Ch    | eck for new messages every 60 - + minutes                                                                           |            |
|     | for server change notifications'         | v o Receiving Email                     | Ch            | eck for new messages in all folders                                                                                 |            |
|     | checked it is not really necessary to    | Receiving Option                        | ns<br>Options |                                                                                                    |            |
|     | reduce the Check for a conversion of the | Done                                    | Ch            | ply filters to new messages in Inbox on this server<br>eck new messages for Junk contents                           |            |
|     | reduce the Check for new messages        | 6                                       |               | Only check for Junk messages in the INBOX folder                                                                    |            |
|     | interval.                                |                                         | _ Syi         | nchronize remote mail locally in all folders<br>not synchronize locally mails older than $1 - +$ years $\checkmark$ |            |
|     |                                          | 28                                      | _ sh          | ow Public Folders beside user folders                                                                               |            |
|     |                                          |                                         | Connect       | tion                                                                                                    |            |
|     | For offline use with laptops, you may    |                                         | Numb          | er of concurrent connections to use 1 - +                                                                           |            |
|     | want to check the synchronize-           | 0                                       | _ Ov          | erride User-Agent header value                                                                                      |            |
|     | ontions                                  |                                         |               | Vicrosoft Office/14.0 (Windows NT ,5.1; Microsoft Outlook 14.0.4734; Pro)                                           |            |
|     |                                          |                                         | Global A      | Address List<br>che offline address book                                                                            |            |
|     |                                          |                                         | Sel           | ect address list:                                                                                                   | Fetch List |
|     | Click Finish. Optionally, you may click  |                                         |               |                                                                                                    |            |
|     | Next to see a summary of your            |                                         |               |                                                                                                    |            |
|     |                                          |                                         |               | Cancel Finish Baci                                                                                                  | < Next     |
|     | account settings.                        |                                         |               |                                                                                                    |            |
| 08  | Click Apply to activate your new         | File                                    |               | Done                                                                                                    | ×          |
|     | configuration.                           | Welcome                                 | skup          |                                                                                                    |            |
|     |                                          | Identity                                | скир          |                                                                                                    |            |
|     |                                          | ✓ O Receiving Email<br>Receiving Option | ns            |                                                                                                    |            |
|     |                                          | Account Summa                           | ry            |                                                                                                    |            |
|     |                                          | Done                                    |               |                                                                                                    |            |
|     |                                          |                                         |               |                                                                                                    |            |
|     |                                          |                                         | Congrati      | ulations, your mail configuration is complete.                                                                      |            |
|     |                                          |                                         | You are r     | now ready to send and receive email using Evolution.                                                                |            |
|     |                                          |                                         | Click "Ap     | ply" to save your settings.                                                                                         |            |
|     |                                          | •                                       |               |                                                                                                    |            |
|     |                                          |                                         |               |                                                                                                    |            |
|     |                                          |                                         |               |                                                                                                    |            |
|     |                                          |                                         |               |                                                                                                    |            |
|     |                                          |                                         |               |                                                                                                    |            |
|     |                                          |                                         |               |                                                                                                    |            |
|     |                                          |                                         |               | Cancel Back                                                                                                    | Apply      |
|     |                                          |                                         |               |                                                                                                    |            |

Feel free to check out the Evolution Preferences (Menu Edit – Preferences, or Shift-Ctrl-S), where you can adjust several settings to fit your needs.

### 1.2 Add functional mailbox

To add a functional mailbox to your account, follow the steps below. Please note, you can add multiple functional mailboxes to your account, as long as your account and that/those functional mailbox(es) is/are in the same environment (i.e. migrated to Exchange Online or still on premise). It is not possible to add a migrated functional mailbox to an on premise personal mail account or vice versa.

| 01 | In the Mail section of<br>Evolution, right-click on your<br>mail account, and choose<br>'Subscribe to folder of other<br>user'                                                                                                    | File Edit View Message Folder Search Help         New       Send / Receive         Mail       Show:         All Messages         Y.O.U.F.name@Eudelft.pl       From         Postva       Folder Sizes         Archief       Subscribe to folder of other user         Concer       Permissions         Drafts       New Folder         Foreigr       Refresh         Gespre       Manage Subscriptions         Disable Account       Properties                                                                                                    |
|----|----------------------------------------------------------------------------------------------------|----------------------------------------------------------------------------------------------------|
| 02 | Enter the name (or address) of<br>the shared mailbox in the<br>User: field. Make sure you<br>select the entry for which the<br>address ends with<br>'@tudelft.nl', and not with<br>'tud365.mail.onmicrosoft.com',<br>'@tudelft.net' or other<br>domains, as these addresses<br>are only intended for internal<br>routing of messages. Check<br>'Include subfolders' if needed.<br>Click Close when finished. | File Edit View Message Folder Search Help         Image: New with the system of the search Help         Image: New with the system of the search Help         Image: New with the system of the search Help         Image: New with the system of the search Help         Image: New with the system of the search Help         Image: New with the system of the search Help         Image: New with the system of the search Help         Image: New with the system of the search Help         Image: New with the system of the search Help         Image: New with the search Help         Image: New with the search Help |
| 03 | The added functional<br>mailbox(es) will appear in a<br>folder 'Foreign Folders' of your<br>own mail account.<br>In this picture, two mailboxes<br>are added.                                                                                                    | RSS-abonnementen   Sent   File Edit View Message Folder Search Help New ✓ Send / Receive ✓ Reply ✓ Mail Show: All Messages Y.O.U.r.name@tudelft.nl Postvak IN Archief Concepten Drafts (1) Foreign Folders Mailbox — Mailbox — Mailbox — Mailbox — Sent Gesprekgeschiedenis Ø Ongewenste e-mail                                                                                                    |

| 04 | To add the address of the       |                                                                                                    |         |  |  |  |  |  |
|----|---------------------------------|----------------------------------------------------------------------------------------------------|---------|--|--|--|--|--|
| •  | functional mailbox to your list | File Edit View Message Folder Search Help                                                                        |         |  |  |  |  |  |
|    | of From: addresses go to the    | Cut Ctrl+X ~ 🛹 Reply 🚚 Group Reply 🗸                                                                             | L       |  |  |  |  |  |
|    | Edit – Preferences menu         | Paste Ctrl+V how: All Messages V Sear                                                                            | rch     |  |  |  |  |  |
|    |                                 | Select All Ctrl+A                                                                                                |         |  |  |  |  |  |
|    |                                 | > Delete Message Ctrl+D                                                                                          |         |  |  |  |  |  |
|    |                                 | Undelete Message Shift+Ctrl+D<br>Find in Message Shift+Ctrl+E                                                    |         |  |  |  |  |  |
|    |                                 | Accounts                                                                                                    |         |  |  |  |  |  |
|    |                                 | > Message Filters                                                                                                |         |  |  |  |  |  |
|    |                                 | Preferences Shift+Ctrl+S                                                                                         |         |  |  |  |  |  |
|    |                                 | Postvak UIT                                                                                                    |         |  |  |  |  |  |
| 05 | Select your account, and click  | Evolution Preferences                                                                                            | ×       |  |  |  |  |  |
|    | the Edit button on the right    | California Enabled Account Name Type Add                                                                         |         |  |  |  |  |  |
|    |                                 | Contacts V.o.u.r.name@tudelft.nl @Default ews Edit                                                               | <u></u> |  |  |  |  |  |
|    |                                 | Search Folders vfolder Delete                                                                                    |         |  |  |  |  |  |
|    |                                 | Default Composer Preferences                                                                                     |         |  |  |  |  |  |
|    |                                 | Naturik Preferences                                                                                              |         |  |  |  |  |  |
|    |                                 |                                                                                                    | ~       |  |  |  |  |  |
| 06 | Use the Add-button to add the   |                                                                                                    | -       |  |  |  |  |  |
|    | address of the functional       | Identity Name: v.o.u.r.name@tudelft.nl                                                                           |         |  |  |  |  |  |
|    | mailbox as an alias of your     | Receiving Email<br>The above name will be used to identify this account.<br>Use for example "Work" or "Personal" |         |  |  |  |  |  |
|    | account. Use the Enter key to   | Receiving Options Required Information                                                                           |         |  |  |  |  |  |
|    | complete the entry. Click OK to | Defaults Full Name: Your Name                                                                                    |         |  |  |  |  |  |
|    | close the Account Editor        | Composing Messages Email Address: y.o.u.r.name@tudelft.nl                                                        |         |  |  |  |  |  |
|    | window.                         | Out or Office Optional Information                                                                               |         |  |  |  |  |  |
|    |                                 | Delegates Reply-10:                                                                                              |         |  |  |  |  |  |
|    |                                 | Security Organization:                                                                                           |         |  |  |  |  |  |
|    |                                 | Aliases: vour functional mailbox@tudelft.pl                                                                      |         |  |  |  |  |  |
|    |                                 | Edit                                                                                                    | 4       |  |  |  |  |  |
|    |                                 | Remove                                                                                                    | 1       |  |  |  |  |  |
|    |                                 |                                                                                                    |         |  |  |  |  |  |
| 07 |                                 | Cancel OK                                                                                                    |         |  |  |  |  |  |
| 07 | Once you added the address of   | Compose Message – 🗆 🗙                                                                                            | 1       |  |  |  |  |  |
|    | the functional malibox to your  | File Edit View Insert Format Options                                                                             | -       |  |  |  |  |  |
|    | allases, you can select the     |                                                                                                    | _       |  |  |  |  |  |
|    | desired sender address from     | From: Your Name <y.o.u.r.name@tudelft.nl></y.o.u.r.name@tudelft.nl>                                              |         |  |  |  |  |  |
|    | the list while composing a new  | То:                                                                                                    |         |  |  |  |  |  |
|    | message.                        | Cc:                                                                                                    |         |  |  |  |  |  |
|    |                                 | Subject                                                                                                    |         |  |  |  |  |  |
|    |                                 | Julie                                                                                                    | 4       |  |  |  |  |  |
|    |                                 | Plain Text V Normal V E E E                                                                                      |         |  |  |  |  |  |
|    |                                 |                                                                                                    |         |  |  |  |  |  |
|    |                                 | > Show Attachment Bar Add Attachment Icon View ~                                                                 |         |  |  |  |  |  |

| 08 | Note that your own full name    | Compose Message                                                                         |  |  |  |  |
|----|---------------------------------|-----------------------------------------------------------------------------------------|--|--|--|--|
|    | is also listed with the address | File Edit View Insert Format Options                                                    |  |  |  |  |
|    | of the functional mailbox.      | 📑 Send 🚽 🦳 🦳 👗 🖷 🖷 🔍 🍳 🕒 🛶                                                              |  |  |  |  |
|    | Regardless of that setting, the | From: Your Name or our pame@tudelft.pla                                                 |  |  |  |  |
|    | mail server will use the actual | To: Your Name <your.functional.mailbox@tudelft.nl></your.functional.mailbox@tudelft.nl> |  |  |  |  |
|    | name of the mailbox when        |                                                                                         |  |  |  |  |
|    | sending on behalf of it.        |                                                                                         |  |  |  |  |